# **TomTom Start**

## 1. Začínáme

Připevnění navigačního zařízení

1. Přitlačte držák EasyPort<sup>™</sup> na TomTom Start proti čelnímu sklu automobilu.

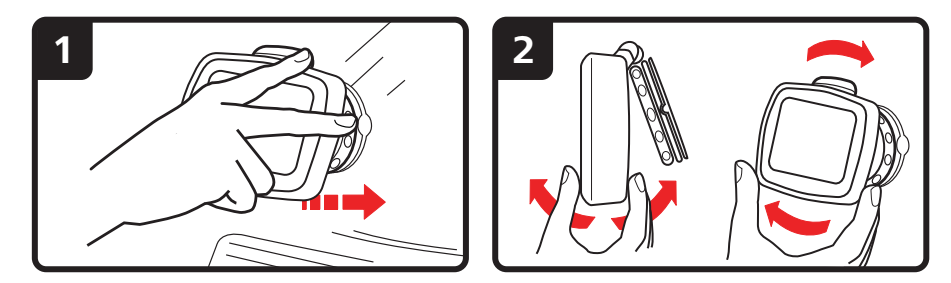

- 2. Upravte sklon zařízení.
- 3. Uzamkněte držák EasyPort otočením základny.

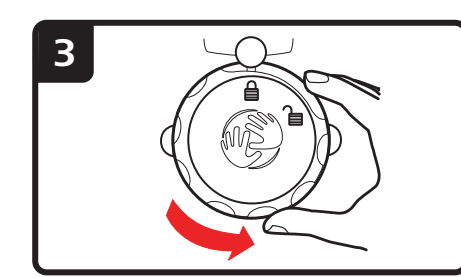

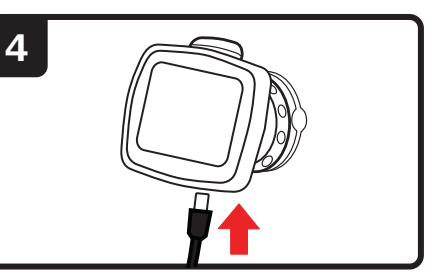

- 4. Připojte nabíječku do auta k zařízení.
- 5. Zapojte nabíječku do auta do cigaretového zapalovače vozidla.

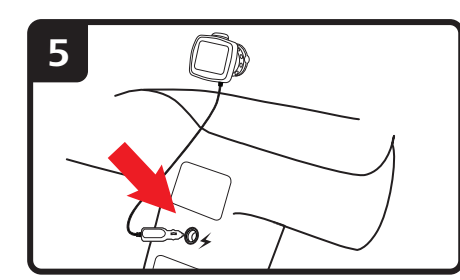

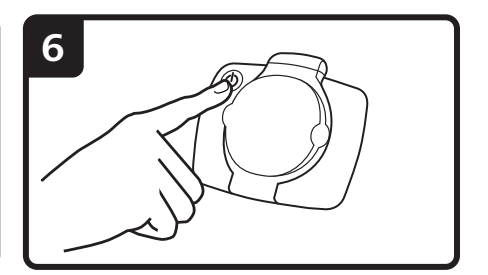

- 6. Zapněte zařízení vypínačem na jeho zadní straně.
- 7. Nyní musíte odpovědět na několik otázek, a nastavit tak zařízení. Otázky zodpovězte poklepáním na obrazovku.

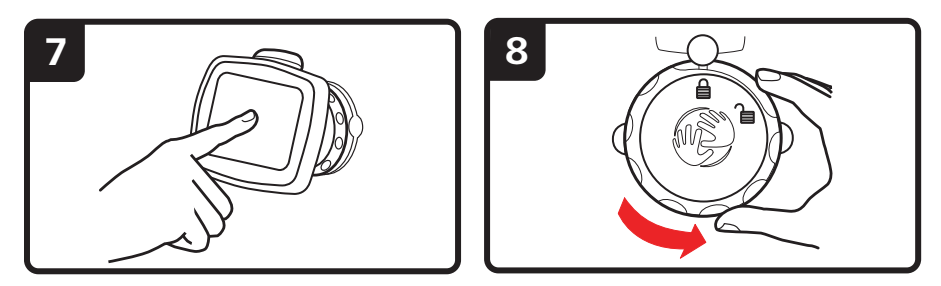

Chcete-li držák EasyPort odebrat z čelního skla, musíte jej nejprve povolit a
potom lehce zatáhnout za jednu z úchytek. Držák se oddělí od čelního skla.

#### Příjem signálu GPS

Při prvním spuštění navigačního zařízení TomTom Start může zařízení několik minut trvat, než zjistí vaši aktuální pozici GPS a znázorní ji v mapě. V budoucnu však bude stanovení pozice mnohem rychlejší. Obvykle potrvá jen několik vteřin.

Chcete-li zajistit dobrý příjem signálu GPS, měli byste zařízení používat venku. Velké objekty, například vysoké budovy, mohou příjem občas narušit.

#### Výměnné kryty

TomTom Start si můžete přizpůsobit podle vlastních představ – můžete vyměnit kryt. Přejděte na stránku **tomtom.com/startskins** a podívejte se, jaké kryty jsou dostupné.

Pokud chcete odstranit kryt zařízení, odejměte nejprve držák. Uchopte kryt po obou stranách a zatlačte na střed krytu, dokud se neoddělí od zařízení tak, jak je znázorněno na nákresu.

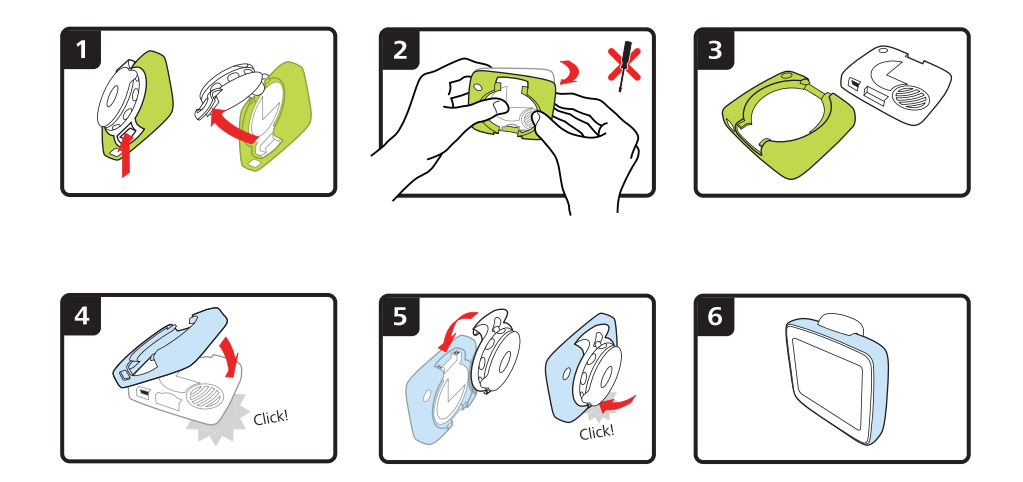

#### Odstraňování potíží

V ojedinělých případech se může stát, že se vaše navigační zařízení TomTom Start řádně nespustí, anebo přestane reagovat na dotyk.

Nejprve zkontrolujte, zda je baterie řádně nabitá. Chcete-li baterii dobít, zapojte zařízení do automobilové nabíječky.

Pokud problém přetrvává, můžete zkusit zařízení resetovat. Učiníte to následovně:

1. Odstraňte držák ze zařízení stisknutím uvolňovacího tlačítka na držáku.

- Sejměte zadní kryt zařízení: Podržte obě strany krytu a zatlačte na zařízení skrze střed krytu.
- Použijte narovnanou kancelářskou sponku nebo podobný předmět, který umožňuje stisknout tlačítko Reset. Tlačítko Reset se nachází naspodu vašeho zařízení.

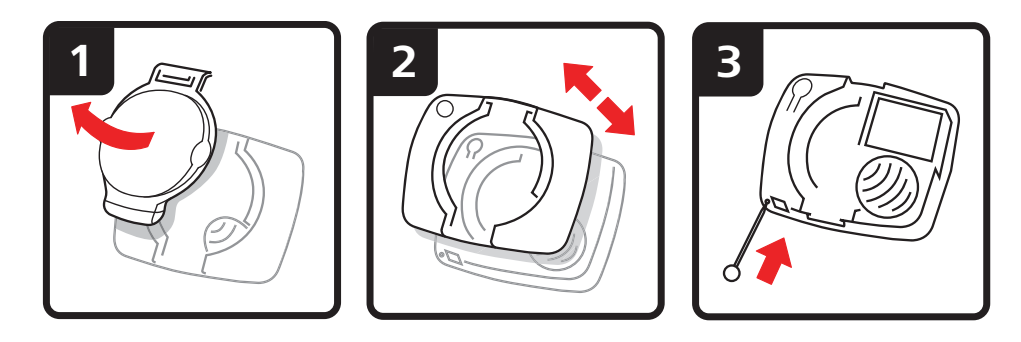

## 2. Obrazovka pro řízení

Obrazovka pro řízení ukazuje vaši aktuální polohu na mapě spolu s podrobnými informacemi jako například vaše aktuální rychlost nebo pokyny k trase.

Kdykoli chcete otevřít hlavní nabídku, poklepejte do středu obrazovky.

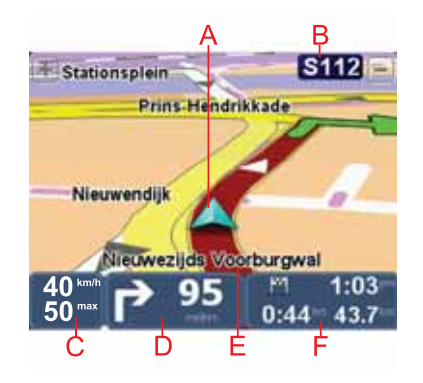

A Vaše aktuální pozice.

- B Název další hlavní komunikace nebo informace směrové tabule, jsou-li nějaké.
- C Vaše rychlost a omezení rychlosti, pokud jsou známé.

Poklepejte na tento panel na stavové liště, pokud chcete nastavit hlasitost.

Poté, co se zobrazí ovládáná hlasitosti, zařízení vysloví další mluvený pokyn pro danou trasu. Jedná se o užitečný způsob, jak můžete posoudit a nastavit aktuální úroveň hlasitosti.

D Další pokyn pro trasu.

Na tento panel na stavové liště poklepejte, pokud chcete přepnout mezi 2D a 3D zobrazením obrazovky pro řízení.

- E Název ulice, ve které právě jste.
- F Informace o vaší cestě: délka cesty, zbývající vzdálenost a doba příjezdu.

Poklepáním na tento panel na stavové liště zobrazíte souhrn trasy.

## 3. Hlavní nabídka

Hlavní nabídka je výchozím bodem pro plánování trasy, prohlížení mapy nebo změnu nastavení vašeho zařízení.

Chcete-li otevřít hlavní nabídku z obrazovky pro řízení, poklepejte na její střed.

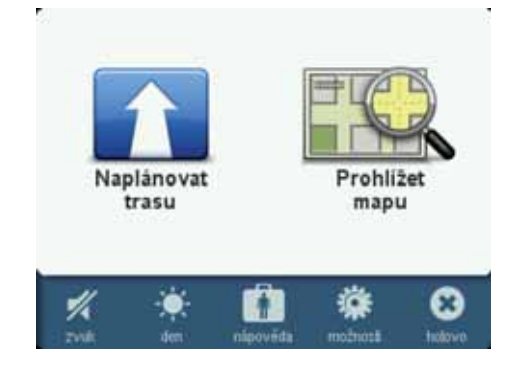

Zpět na obrazovku pro řízení se vrátíte poklepáním na Hotovo.

#### Tlačítka hlavní nabídky

V hlavní nabíce se zobrazují následující tlačítka.

Toto tlačítko stiskněte, pokud chcete naplánovat novou trasu.

To tlačítko se zobrazí, pokud nemáte naplánovánu žádnou trasu.

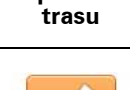

Naplánovat

Toto tlačítko stiskněte, pokud chcete naplánovat novou trasu.

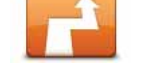

Toto tlačítko se zobrazí, pokud máte naplánovánu trasu.

Změnit trasu

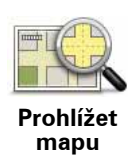

Poklepáním na toto tlačítko zobrazíte mapu.

Zvuk

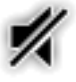

Poklepáním na toto tlačítko vypnete zvuk.

zvuk

Poklepáním na toto tlačítko zapnete zvuk.

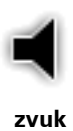

#### Noční/Denní

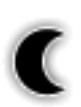

noc

Poklepáním na toto tlačítko nastavíte noční barevné schéma, které sníží jas obrazovky a zobrazí mapu za použití tmavých barev.

To je praktické pro řízení v noci a v tmavých prostředích, jako jsou například dlouhé tunely.

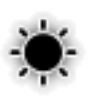

Poklepáním na toto tlačítko nastavíte denní barevné schéma, které zvýší jas obrazovky a zobrazí mapu za použití světlých barev.

den

Možnosti

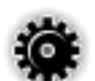

Poklepáním na toto tlačítko upravíte nastavení pro svoje zařízení.

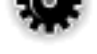

Další informace viz v kapitolách Možnosti a Rozšířená nastavení

možnosti

Nápověda

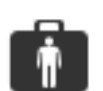

Poklepáním na toto tlačítko zobrazíte kontaktní údaje centra pohotovostních služeb nebo jiného specializovaného centra jako např. veterinárního střediska, a naplánujete k němu trasu.

nápověda

Další informace naleznete v kapitole Nápověda.

## 4. Prohlížet mapu

Chcete-li mapu zobrazit tak, jako kdybyste se dívali na klasickou papírovou mapu, poklepejte v hlavní nabídce na **Prohlížet mapu**.

Mapu můžete posunout prstem – jednoduše se dotkněte obrazovky a pohybujte po ní prstem příslušným směrem.

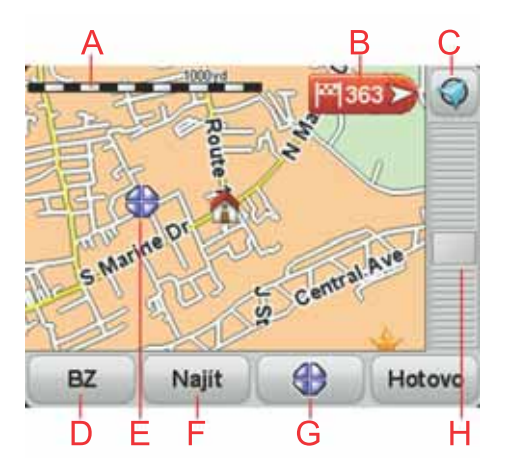

#### A Měřítko

#### B Značka

Značky ukazují k vaší aktuální poloze, k vašemu domovu a cíli. Značka ukazuje vzdálenost k danému místu.

Poklepejte na značku, aby se středem mapy stalo místo, na které značka ukazuje.

C Tlačítko GPS

Poklepáním vycentrujete mapu na vaši současnou pozici.

D Tlačítko BZ

Na toto tlačítko poklepejte, pokud chcete vybrat, které BZ mají být zobrazeny.

- E Kurzor
- F Tlačítko Najít

Chcete-li najít konkrétní adresu, poklepejte na toto tlačítko.

G Tlačítko Kurzor

Na toto tlačítko poklepejte, pokud chcete naplánovat trasu na místo, kde se nalézá kurzor a zadat oblíbená místa nebo nalézt body zájmu v blízkosti kurzoru. H Panel zvětšení

Zvětšujte a zmenšujte pomocí posuvného tlačítka.

## 5. Plánování trasy

- 1. Poklepáním na obrazovku otevřete hlavní nabídku.
- 2. Poklepejte na Naplánovat trasu.

Zařízení se vás zeptá, zda chcete jako výchozí bod použít aktuální polohu.

Chcete-li trasu plánovat z aktuální polohy, poklepejte na **ANO**. K naplánování většiny tras pravděpodobně použijete tento způsob.

Pokud chcete zadat jiný výchozí bod, poklepejte na **NE**. Pokud zvolíte tuto možnost, budete moci trasu zobrazit ještě předtím, než vyjedete.

Cíl vaší cesty můžete vybrat několika způsoby.

V našem příkladě zadáme adresu.

- 3. Poklepejte na Adresa.
- Začněte psát název města a v okamžiku, kdy se objecí na seznamu, na něj poklepejte.

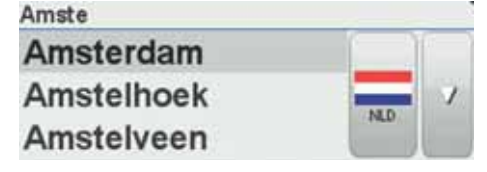

**Tip**: Při prvním plánování trasy vás zařízení vyzve, abyste vybrali zemi nebo stát. Provedený výběr se uloží a použije v budoucnu pro všechny další trasy. Nastavení změníte, když poklepete na vlaječku nebo vyberete jinou zemi nebo stát.

5. Stejným způsobem zadejte název ulice a potom zadejte číslo domu.

**Tip**: Ulice, jejíž název se zobrazí na začátku seznamu se, nachází vždy v centru města. Namísto zadání názvu ulice a čísla domu můžete poklepat na název zobrazený na začátku seznamu a danou adresu nastavit jako střed města.

Trasa je naplánována a zobrazí se její přehled.

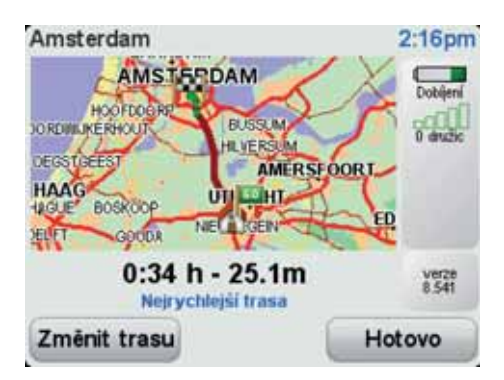

6. Poklepejte na Hotovo.

Navigační zařízení je připraveno dovést vás k vašemu cíli.

6.

## Vyhledání alternativní trasy

Může se stát, že budete chtít změnit část naplánované trasy, ale cíl ponecháte stejný.

#### Proč měnit trasu?

Například z těchto důvodů:

- Vidíte před sebou uzavírku nebo dopravní zácpu.
- Chcete jet přes nějaké místo, někoho vyzvednout, zastavit se na oběd nebo natankovat benzín.
- Chcete se vyhnout složité křižovatce nebo úseku komunikace, který nemáte rádi.

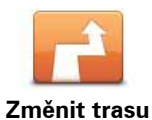

Na toto tlačítko v hlavní nabídce poklepejte, pokud chcete změnit aktuálně naplánovanou trasu.

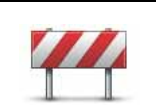

Vyhnout se

. uzavírce Poklepejte na toto tlačítko, vidíte-li před sebou uzavírku nebo dopravní zácpu. Potom zadejte, jak dlouhý úsek před sebou chcete vynechat.

Vyberte z různých možností. Start přepočítá trasu s vynecháním části trasy vybrané délky.

Nezapomeňte, že po přepočítání trasy může být velmi brzy nutné odbočit z původní trasy.

Pokud uzavírka silnici náhle skončí, poklepáním na **Přepočítat původní** se vraťte k původní trase.

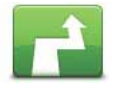

Poklepejte na toto tlačítko, chcete-li vypočítat alternativu k již naplánované trase.

Vypočítat alternativu Start se pokusí najít jinou cestu z aktuálního místa do cíle.

Pokud se rozhodnete, že chcete přece jen použít původní trasu, poklepejte na **Přepočítat původní**.

#### Proč bych to měl/a dělat?

Kromě silnic v blízkosti aktuálního místa a cíle povede nová trasa po zcela jiných silnicích. Tímto způsobem snadno vytvoříte naprosto odlišnou trasu.

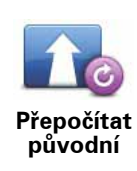

-

\_

\_

Poklepáním na toto tlačítko se můžete vrátit k původní trase, která se nevyhýbá uzavírkám a nevede přes zadaná místa.

| <ul> <li>Na toto tlačítko poklepejte, chcete-li změnit trasu z důvodu průjezdu určitým místem, např. potřebujete-li někoho po cestě vyzvednout. Pokud tak učiníte, na mapě se zobrazí značka v místě, kterým chcete projet.</li> <li>Místo, kterým chcete projet, zadejte stejně, jako se zadává cíl. Vybírat můžete ze stejných možností: například Adresa, Oblíbené, Bod zájmu a</li> </ul> |
|----------------------------------------------------------------------------------------------------|
| Cestovat<br>přes<br>Místo, kterým chcete projet, zadejte stejně, jako se zadává cíl. Vybírat<br>můžete ze stejných možností: například Adresa, Oblíbené, Bod zájmu a                                                                                                    |
|                                                                                                    |
| Start spočítá novou trasu do cíle, která bude procházet vybraným místem.<br>Start vás v případě, projíždíte-li okolo tohoto místa, neupozorní, narozdíl od<br>případu, kdy přijíždíte do cílové destinace.                                                                                                    |
| Toto tlačítko stiskněte, chcete-li naplánovat novou trasu. Když naplánujete<br>novou trasu, předchozí se smaže.<br>Naplánovat<br>trasu                                                                                                    |
| Poklepáním na toto tlačítko smažete aktuální trasu.                                                                                                    |

Smazat trasu

#### Možnosti 7.

Můžete změnit vzhled a vlastnosti svého TomTom Start.

V hlavní nabídce poklepejte na Možnosti.

#### Změnit hlas

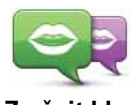

Zařízení k přehrávání mluvených upozornění a pokynů používá hlasy, které byly namluveny herci.

Změnit hlas

Pokud chcete pro zařízení vybrat jiný hlas, poklepejte na Změnit hlas v nabídce Možnosti nebo Hlasy a obrazy a vyberte hlas ze seznamu.

Přidat nebo odstranit hlasy můžete prostřednictvím aplikace TomTom HOME.

Nastavit čas

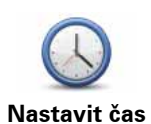

Na toto tlačítko poklepejte, chcete-li vybrat formát času a nastavit čas.

Hodiny nejsnadněji nastavíte poklepáním na tlačítko Sync. Start potom nastaví čas prostřednictvím GPS informací.

**Poznámka**: Funkci **Sync** můžete použít jen tehdy, když máte příjem signálu GPS. Čas tedy tímto způsobem nelze nastavit v interiéru.

Použijete-li k nastavení času funkci Sync, je možné, že budete muset čas upravit s ohledem na časovou zónu, ve které se nacházíte. Start nalezne vaši časovou zónu a prostřednictvím informací GPS udržuje vždy přesný čas.

#### Změnit jazyk

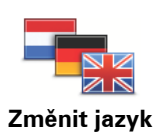

Na toto tlačítko poklepejte, chcete-li změnit jazyk tlačítek a zpráv zobrazovaných v zařízení Start.

Máte na výběr celou řadu jazyků. Po změně jazyka také budete mít možnost změnit hlas.

#### Domov a Oblíbené

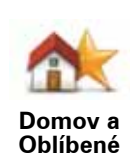

Poklepáním na toto tlačítko můžete ovládat domovská a oblíbená místa.

Další informace naleznete v kapitole Oblíbené.

#### Hlasy a obrázky

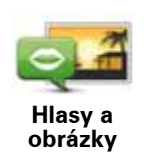

Poklepáním na toto tlačítko změníte nastavení pro hlasy a obrazy.

Další informace naleznete v kapitole **Hlasy a obrazy**.

#### **Opravy** map

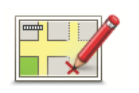

**Opravy** map

Na toto tlačítko poklepejte, pokud chcete v mapě provést opravy.

Do zařízení můžete stáhnout opravy map provedené jinými uživateli nebo můžete aktualizace omezit pouze na opravy ověřené společností TomTom.

#### Pokročilá nastavení

Pokročilé nastavení na vašem zařízení TomTom Start změníte poklepáním na tlačítko **Pokročilé** v nabídce Možnosti.

#### Nastavit jednotky

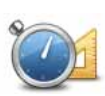

Pomocí tohoto tlačítka nastavíte jednotky pro následující typy měření:

- Vzdálenost
- Nastavit jednotky
- Doba
- Zeměpisná šířka a délka

#### Ovládat levou rukou/Ovládat pravou rukou

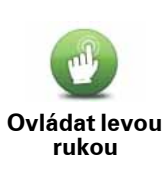

Poklepáním na toto tlačítko přesunete důležitá tlačítka, například tlačítka **Hotovo** a **Storno**, jakož i zvětšovací lištu, na levou stranu obrazovky. Můžete na ně pak snáze poklepat levou rukou, aniž byste přitom zakryli obrazovku.

Zpět na pravou stranu obrazovky tlačítka vrátíte poklepáním na **Ovládat** pravou rukou.

#### Předvolby klávesnice

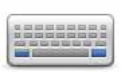

Klávesnice se používá při zadávání cíle a při hledání položek v seznamu, například bodů zájmu.

Předvolby klávesnice

Chcete-li vybrat velikost a rozložení kláves na klávesnici, poklepejte na toto tlačítko. Můžete vybrat dvě velikosti:

- Velká klávesnice
- Malá klávesnice

Můžete vybrat několik rozložení kláves:

- Klávesnice ABCD
- Klávesnice QWERTY
- Klávesnice AZERTY

#### Aktivovat//Deaktivovat Upozornění na radary

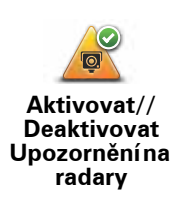

Poklepáním na toto tlačítko aktivujete nebo deaktivujete Upozornění na radary od společnosti TomTom.

#### Upozornění na radary od společnosti TomTom

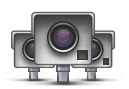

Důležité: Připojujte navigační zařízení pravidelně k aplikaci TomTom HOME, aby se aktualizoval seznam pozic pro všechna upozornění na radary. Pozice mobilních radarů se zasílají přímo do vašeho zařízení.

Pokud se na mapě zobrazí pozice radaru, přehraje se zvukové upozornění, že se blížíte k oblasti, kde se nachází radar.

#### Přepnout mapu

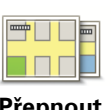

Poklepáním na toto tlačítko změníte používanou mapu.

Přepnout mapu

#### Obnovit nastavení od výrobce

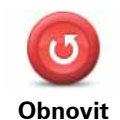

nastavení od výrobce Na toto tlačítko poklepejte, chcete-li pro TomTom Start obnovit na výchozí nastavení od výrobce.

Všechna nastavení, včetně položek Domovské místo a Oblíbené, jsou smazána.

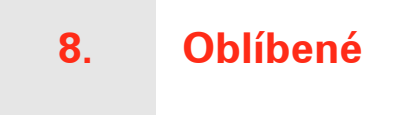

#### Co jsou Oblíbené?

Položky v seznamu Oblíbené jsou místa, která často navštěvujete. Seznam Oblíbené si můžete vytvořit, abyste nemuseli při každém plánování trasy znovu zadávat adresu.

Nemusejí to být vaše zvláště oblíbená místa, může jít jen o užitečné adresy.

#### Jak lze vytvořit položku v seznamu Oblíbené?

V hlavní nabídce poklepejte na **Možnosti** a**Domov a Oblíbené**, a potom poklepejte na**Přidat oblíbené**.

Potom z následujícího seznamu vyberte místo, které chcete přidat k Oblíbeným.

Poté, co se zobrazí klávesnice, můžete zadat vlastní název pro oblíbenou položku. Nemusíte mazat název, který vám zařízení nabídne, zmizí sám v okamžiku, kdy začnete psát.

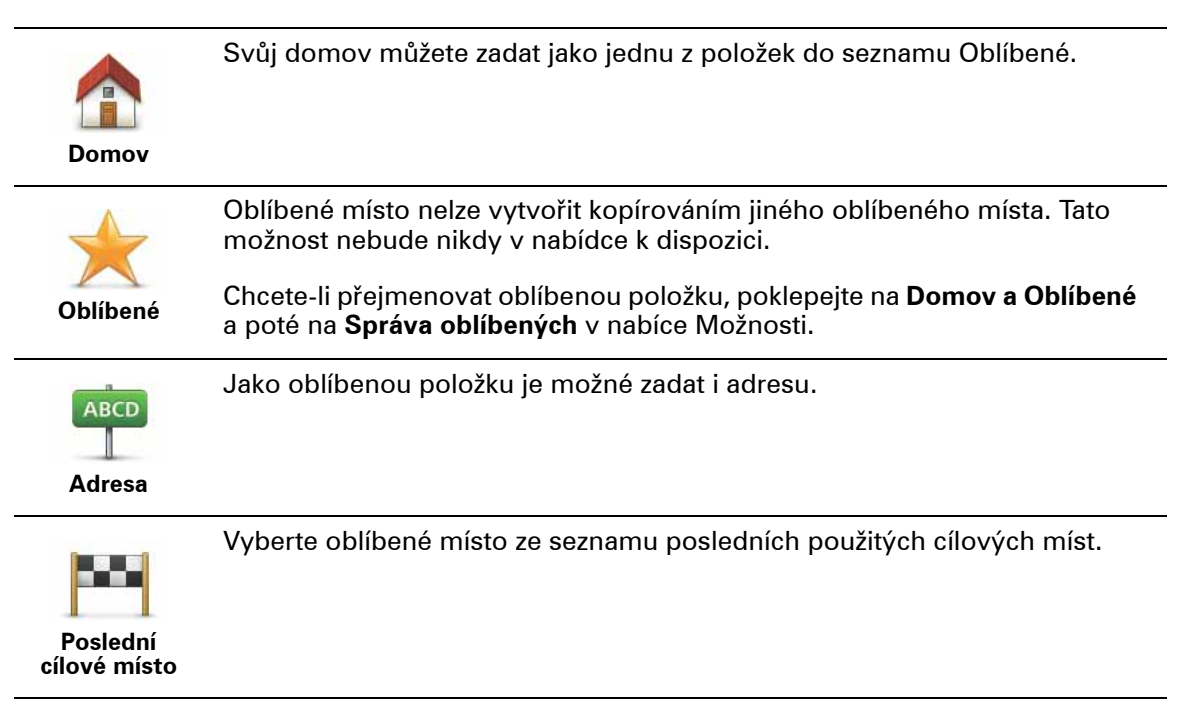

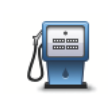

Vybraný Bod zájmu (BZ) můžete nastavit jako oblíbené místo.

#### Je to smysluplné?

Bod zájmu

Pokud navštívíte BZ, který se vám obzvláště líbí, například restauraci, můžete ho přidat mezi své oblíbené BZ.

Chcete-li BZ zařadit mezi své oblíbené, poklepejte na tlačítko Oblíbené a postupujte takto:

1. Výběr BZ můžete zúžit určením oblasti, ve které se hledaný bod zájmu nachází.

Můžete vybrat jednu z následujících možností:

- BZ blízko vás výběr z BZ blízkých vaší aktuální pozici.
- BZ ve městě výběr BZ v konkrétním městě. Zadejte město.
- BZ blízko domova výběr BZ nedaleko vašeho domova.

Pokud se necháváte navigovat do nějakého cíle, můžete body zájmu také vybrat ze seznamu BZ na trase nebo v blízkosti cíle. Vyberte jednu z následujících možností:

- BZ na trase
- BZ v blízkosti cílového místa
- 2. Vyberte kategorii BZ.

Jsou-li zobrazeny kategorie, klepněte na hledanou kategorii, nebo zobrazte úplný seznam klepnutím na šipku.

Poklepáním na Libov. kategorie BZ můžete BZ vyhledávat dle názvu.

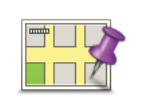

Bod na mapě

Chcete-li vytvořit oblíbené místo pomocí prohlížeče mapy, poklepejte na toto tlačítko.

Pomocí kurzoru vyberte umístění oblíbené položky a potom poklepejte na **Hotovo**.

#### Jak používat Oblíbené?

Oblíbené položky slouží k naplánování trasy bez toho, abyste museli zadat adresu. Pokud chcete naplánovat trasu pomocí položky Oblíbené, postupujte následovně:

- 1. Poklepáním na obrazovku vyvolejte hlavní nabídku.
- 2. Potom na Naplánovat trasu.
- Když se vás zařízení zeptá, zda chcete jako výchozí bod použít vaši aktuální polohu, poklepejte na Ano.
- 4. Poklepejte na Oblíbené.
- 5. Ze seznamu oblíbených položek vyberte cílové místo.
- 6. Poklepejte na Nyní.

Pokud je vaše aktuální poloha neznámá, zařízení vás vyzve, abyste vyčkali, než vyhledá vaši polohu nebo se vás zeptá, jestli chcete trasu naplánovat pomocí poslední známé polohy. Pro účely tohoto příkladu vyberte **Naplánovat pomocí poslední známé polohy** a poklepejte na**Hotovo**.

Trasa je naplánována a zobrazí se její přehled.

7. Poklepejte na Hotovo.

Navigační zařízení je připraveno dovést vás k vašemu cíli.

Jak změnit název položky v seznamu Oblíbené?

- 1. Klepnutím na obrazovku vyvolejte hlavní nabídku.
- 2. Nabídku možností otevřete poklepáním na Možnosti.
- 3. Poklepejte na **Domov a Oblíbené**.
- 4. Poklepejte na Správa oblíbených.
- 5. Poklepejte na oblíbené místo, které chcete přejmenovat.
- 6. Poklepejte na Přejmen..

#### Jak odstranit položku ze seznamu Oblíbené?

- 1. Klepnutím na obrazovku vyvolejte hlavní nabídku.
- 2. Nabídku možností otevřete poklepáním na Možnosti.
- 3. Poklepejte na **Domov a Oblíbené**.
- 4. Poklepejte na Správa oblíbených.
- 5. Poklepejte na oblíbené místo, které chcete odstranit.
- 6. Poklepejte na Odstranit.

## 9. Body zájmu

Body zájmu (BZ) jsou zajímavá místa na mapě. Zde je několik příkladů:

- Restaurace
- · Hotely
- Muzea
- Parkovací garáže
- Čerpací stanice

**Poznámka**: Poklepáním na **Opravy map** v nabídce Možnosti můžete nahlásit chybějící BZ nebo upravit existující BZ.

Navádění k BZ

BZ můžete použít jako cíl. Když cestujete například do neznámého města, lze zvolit BZ k hledání parkovacích garáží.

- 1. Klepnutím na obrazovku vyvolejte hlavní nabídku.
- 2. Poklepejte na Naplánovat trasu v hlavní nabídce.
- 3. Pokud se vás zařízení zeptá, jestli chcete jako výchozí bod použít aktuální polohu, poklepejte na **Ano**.
- 4. Poklepejte na Bod zájmu.
- 5. Výběr BZ můžete zúžit určením oblasti, ve které se hledaný bod zájmu nachází.

Můžete vybrat jednu z následujících možností:

- BZ blízko vás výběr v seznamu BZ blízkých vaší aktuální pozici.
- BZ ve městě nalezení BZ v konkrétním městě.
- BZ blízko domova výběr ze seznamu BZ blízkých vašemu domovu.

Můžete vybírat ze seznamu BZ, které se nacházejí na trase nebo blízko vašeho cíle. Vyberte jednu z následujících možností:

- BZ na trase
- BZ v blízkosti cílového místa

**Poznámka**: Poslední prohlížený BZ se zobrazí rovněž, aby bylo možné k němu rychleji naplánovat trasu.

6. Zadejte název města, které chcete navštívit, a po zobrazení v seznamu jej vyberte.

7. Vyberte kategorii BZ; pokud jste zvolili BZ ve městě, zadejte jméno města.

Poklepejte na kategorii BZ. Některé kategorie nemusí být vždy dostupné podle toho, v jaké fázi plánování trasy se nacházíte.

Chcete-li vybrat kategorii z úplného seznamu, klepněte na šipku. Vyberte kategorii ze seznamu nebo začněte psát její název a až se kategorie v seznamu objeví, vyberte ji.

- 8. Poklepejte na Parkovací garáž.
- 9. Ze seznamu zobrazených BZ vyberte bod, ke kterému chcete navigovat.

V následující tabulce jsou uvedeny vzdálenosti vypsané vedle každého BZ.

| BZ blízko vás                    | Vzdálenost od místa, kde právě jste |
|----------------------------------|-------------------------------------|
| BZ ve městě                      | Vzdálenost od centra města          |
| BZ blízko<br>domova              | Vzdálenost od domova                |
| BZ na trase                      | Vzdálenost od místa na trase        |
| BZ v blízkosti<br>cílového místa | Vzdálenost od cíle                  |

Pokud znáte název BZ, poklepejte na **Najít** a název vepište. Až se název zobrazí v seznamu, vyberte ho.

Další obrazovka zobrazuje podrobné informace včetně polohy BZ na mapě a, pokud je dostupné, rovněž telefonní číslo.

Poklepáním na Vybrat potvrdíte, zda chcete trasu k tomuto BZ naplánovat.

Jakmile BZ vyberete, spočítá TomTom Start cestu k tomuto bodu.

## 10. Hlasy a obrázky

Hlasy

V zařízení je k dispozici několik hlasů, které byly namluveny herci. Tyto hlasy je možné použít pro následující účely:

- Mluvené pokyny
- Upozornění

#### Ovládání hlasitosti

Hlasitost v zařízení lze ovládat dvěma způsoby:

 Úroveň hlasitosti nastavíte poklepáním na levou část stavového panelu na obrazovce pro řízení.

Přehraje se poslední pokyn a zobrazí se hlasitost.

Posunutím ovladače změňte hlasitost.

• Zvuk zapnete nebo vypnete poklepáním na**Hlas** v hlavní nabídce.

Nastavit denní barevné schéma

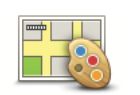

Toto barevné schéma můžete začít používat, pokud v hlavní nabídce poklepete na **denní**.

Nastavit denní barevné schéma Můžete si také stáhnout doplňková barevná schémata pomocí aplikace TomTom HOME.

#### Nastavit noční barevné schéma

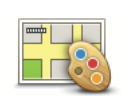

Toto barevné schéma můžete začít používat, pokud v hlavní nabídce poklepete na **noční**.

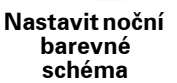

Můžete si také stáhnout doplňková barevná schémata pomocí aplikace TomTom HOME.

#### Změnit symbol vozu

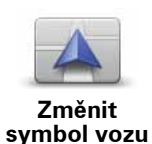

Na toto tlačítko poklepejte, chcete-li nastavit symbol automobilu, který ukazuje vaši aktuální polohu na obrazovce pro řízení.

Doplňkové symboly automobilu si můžete stáhnout prostřednictvím aplikace TomTom HOME.

#### Změnit hlas

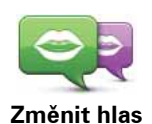

Zařízení k přehrávání mluvených upozornění a pokynů používá hlasy, které byly namluveny herci.

Pokud chcete pro zařízení vybrat jiný hlas, poklepejte na **Změnit hlas** v nabídce Možnosti nebo Hlasy a obrazy a vyberte hlas ze seznamu.

Přidat nebo odstranit hlasy můžete prostřednictvím aplikace TomTom HOME.

#### Změnit obrázek po spuštění

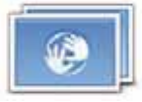

Poklepáním na toto tlačítko vyberete obrázek, který se objeví pokaždé, když zařízení zapínáte.

Změnit obrázek po spuštění Doplňkové obrázky pro zapnutí si můžete stáhnout prostřednictvím aplikace TomTom HOME.

#### Změnit obraz při vypnutí

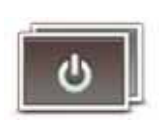

Poklepáním na toto tlačítko vybererete obrázek, který se objeví pokaždé, když zařízení vypínáte.

Změnit obraz při vypnutí

Doplňkové obrázky pro vypnutí si můžete stáhnout prostřednictvím aplikace TomTom HOME.

## 11. TomTom Map Share<sup>TM</sup>

TomTom Map Share umožňuje opravovat chyby ve vaší mapě, sdílet provedené opravy s dalšími členy komunity TomTom Map Share a přijímat opravy od ostatních.

**Poznámka**: TomTom Map Share není ve všech regionech k dispozici. Více informací najdete na stránce **tomtom.com/mapshare**.

#### **Opravy** map

Nabídka poskytuje dva typy oprav mapy:

 Opravy, které se v mapě projeví ihned. Patří k nim: změna průjezdnosti ulice, uzavření nebo přejmenování ulice a přidání nebo úprava BZ.

Tyto typy změn se na vaší mapě zobrazí okamžitě. Tyto opravy můžete v nabídce Předvolby Map Share kdykoli skrýt.

 Opravy, o nichž je informován TomTom a které se ve vaší mapě neprojeví ihned. Mezi tyto aktualizace patří: chybějící ulice, chybné informace o nájezdech a sjezdech z dálnic a chybějící kruhové objezdy.

Tento typ oprav TomTom dále prověřuje a v případě schválení je začlení do příštího vydání mapy. Tyto opravy se proto v rámci komunity Map Share nesdílejí.

Oprava mapy

Důležité: Při řízení byste měli z bezpečnostních důvodů pouze označit místo. Při řízení nezadávejte podrobné údaje k chybě.

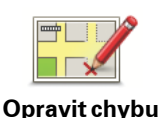

na mapě

1. Poklepejte na Možnosti v hlavní nabídce a poté na Opravy map.

2. Poklepejte na Opravit chybu na mapě.

Zobrazí se seznam možných oprav mapy.

3. Vyberte typ opravy, kterou chcete ohlásit.

**Poznámka**: Poklepáte-li na **Přidat chybějící BZ** nebo **Ohlásit jinou chybu** musíte před tím, než přistoupíte k dalšímu kroku, podat doplňující informace.

- 4. Zvolte, jakým způsobem se má vybrat místo, kterého se oprava týká.
- 5. Po vyhledání místa poklepejte na Hotovo.
- 6. Nyní zadejte opravu nebo potvrzení opravy.

#### Příjem nejnovějších aktualizací mapy

Když TomTom Start připojíte k počítači, TomTom HOME automaticky stáhne všechny dostupné aktualizace mapy a vaše opravy odešle komunitě Map Share.

V nabídce Předvolby oprav lze vybírat z několika typů oprav.

#### Komunita TomTom Map Share

Pokud se chcete připojit ke komunitě Map Share, postupujte následovně:

- 1. Poklepejte na Možnosti v hlavní nabídce a poté na Opravy map.
- 2. Poklepejte na Stáhnout opravy provedené ostatními uživateli.
- 3. Poklepejte na Připojit se.

Když Start připojíte k počítači, aplikace TomTom HOME stáhne nové opravy a odešle vaše opravy komunitě Map Share.

Důležité: Připojujte zařízení k počítači pravidelně a nechte aplikaci TomTom HOME vyhledávat nové aktualizace.

#### Předvolby oprav

Předvolby oprav nastaví způsob, jímž ve vašem zařízení funguje TomTom Map Share.

V předvolbách můžete provést následující:

- Použít jezdce úrovně důvěryhodnosti k výběru typů oprav od komunity Map Share, které chcete použít ve své mapě.
- Rozhodnout, zda chcete své opravy sdílet s ostatními.

• Zobrazit nebo skrýt tlačítko Ohlásit na Obrazovce pro řízení.

Preference nastavíte poklepáním na **Možnosti** v hlavní nabídce a poté na **Opravy map**.

#### Přijetí oprav mapy

V zařízení je možné nastavit typ oprav, které chcete od členů komunity Map Share za účelem zlepšení svých map přijímat.

Nastavení provedete poklepáním na **Možnosti** v hlavní nabídce. Potom poklepejte na **Předvolby oprav** a pomocí kluzače vyberte požadovaný typ oprav.

| 🖉 Důvěryhodné zd                                                                                                | iroje |
|----------------------------------------------------------------------------------------------------|-------|
| 🗌 Více uživatelů                                                                                                |       |
| Někteří uživatelé                                                                                               | é     |
|                                                                                                    |       |
| the second second second second second second second second second second second second second second second se |       |

U map lze provádět čtyři typy oprav:

- TomTom přijímat pouze změny provedené společností TomTom.
- Důvěryhodné zdroje přijímat změny provedené společností TomTom a důvěryhodnými uživateli, které společnost TomTom prověřila.
- Více uživatelů přijímat změny od společnosti TomTom, změny od důvěryhodných uživatelů ověřených společností TomTom a změny od velkého počtu členů komunity Map Share.
- Někteří uživatelé přijímat změny od společnosti TomTom, změny od důvěryhodných uživatelů ověřených společností TomTom a všechny změny od členů komunity Map Share.

Typy oprav mapy

V mapě můžete provádět několik typů oprav.

Chcete-li svou mapu upravit, poklepejte na **Opravy map** v nabídce**Možnosti**; poté poklepejte na **Opravit chybu na mapě**. Zobrazí se následující typy oprav.

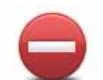

Omezit/ uvolnit průjezdnost ulice Poklepáním na toto tlačítko omezíte nebo uvolníte průjezdnost ulice. Průjezdnost ulice můžete omezit nebo uvolnit v jednom nebo obou směrech.

Chcete-li tedy například provést opravu ulice poblíž vaší stávající pozice, proveď te následující:

- 1. Poklepejte na Omezit/uvolnit průjezdnost ulice.
- Poklepáním na Blízko vás vyberte ulici poblíž vaší aktuální polohy. Ulici můžete vybírat dle názvu, z ulic poblíž vašeho domova nebo přímo na mapě.
- 3. Ulici nebo její část, kterou chcete změnit, vyberte na mapě poklepáním.

Vybraná ulice se zvýrazní a kurzor zobrazí její název.

4. Poklepejte na Hotovo.

Vaše zařízení zobrazí ulici a informaci, zda a v jakém směru je průjezdná.

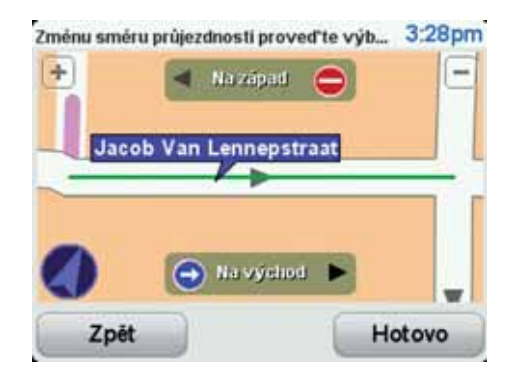

- 5. Poklepáním na tlačítko směru omezíte či uvolníte průjezdnost ulice v daném směru.
- 6. Poklepejte na Hotovo.

Při dalším připojení zařízení k TomTom HOME se vaše opravy nabídnou ke sdílení komunitě TomTom Map Share.

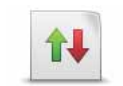

Pokud je na mapě jednosměrná ulice s nesprávně onačeným směrem průjezdnosti, poklepáním na toto tlačítko její směr průjezdnosti opravíte.

Obrátit směr průjezdnosti

**Poznámka**: Obrátit směr průjezdnosti lze pouze u jednosměrných ulic. Pokud vyberete obousměrnou ulici, pak se vám místo obrácení směru průjezdnosti nabídne možnost omezit/uvolnit průjezdnost silnice. Poklepáním na toto tlačítko můžete na mapě změnit název ulice.

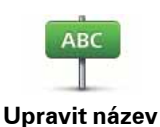

ulice

Chcete-li tedy například přejmenovat ulici poblíž vaší stávající pozice:

- 1. Poklepejte na Upravit název ulice.
  - 2. Poklepejte na **Blízko vás**.
  - 3. Ulici nebo její část, kterou chcete změnit, vyberte na mapě poklepáním.

Vybraná ulice se zvýrazní a kurzor zobrazí její název.

- 4. Poklepejte na Hotovo.
- 5. Napiště správný název ulice.
- 6. Poklepejte na Hotovo.

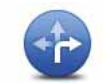

Poklepáním na toto tlačítko můžete změnit a nahlásit špatně uvedený směr odbočování z ulice.

Změnit omezení pro odbočku

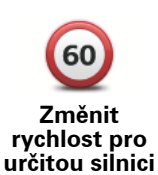

Chcete-li změnit a nahlásit změnu rychlostního limitu v ulici, poklepejte na toto tlačítko.

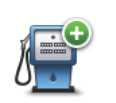

Poklepáním na toto tlačítko přidáte nový Bod zájmu (BZ).

Chcete-li tedy například přidat novo restauraci poblíž vaší stávající pozice:

- Přidat 1. Poklepejte na Přidat chybějící BZ. chybějící BZ
  - 2. V seznamu BZ kategorií poklepejte na Restaurace.
  - 3. Poklepejte na Blízko vás.
  - 4. Vyberte polohu chybějící restaurace.

Polohu můžete vybrat výběrem na mapě nebo zadáním adresy. Volbou **Blízko vás** nebo **Blízko domova** zobrazíte mapu oblasti vaší stávající pozice nebo vašeho domova.

- 5. Poklepejte na **Hotovo**.
- 6. Napište název restaurace a poté poklepejte na **OK**.
- 7. Pokud znáte telefonní číslo restaurace, můžete zadat i je. Poté poklepejte na **OK**.

Pokud telefonní číslo neznáte, pak poklepejte na **OK** i bez zadávání telefonního čísla.

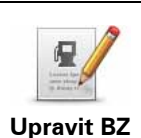

Poklepáním na toto tlačítko upravíte stávající BZ.

Pomocí tohoto tlačítka můžete u BZ provádět následující změny:

- Odstranit BZ.
  - Přejmen. BZ.
  - Změnit telefonní číslo BZ.
  - Změnit kategorii, do níž BZ spadá.
  - Posunout BZ na mapě.

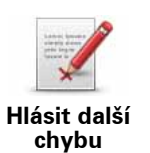

Poklepáním na toto tlačítko můžete nahlásit další typy oprav.

Tyto opravy se ve vaší mapě ihned neprojeví. TomTom Start odešle speciální hlášení pro TomTom Map Share.

Nahlásit můžete chybějící ulice, chybné informace o nájezdech a sjezdech z dálnic a chybějící kruhové objezdy. Pokud opravu, kterou chcete nahlásit, nevystihuje žádný z těchto typů, napište obecný popis a poklepejte na Ostatní.

## 12. Nápověda

Nápověda představuje snadný způsob navázání spojení a plánování trasy do míst, která poskytují tísňové služby, jako například nemocnice nebo jiná specializovaná zařízení.

Pokud se například stanete účastníkem dopravní nehody, prostřednictvím nápovědy se můžete spojit s nejbližší nemocnicí a popsat jí svou přesnou polohu.

Poznámka: Informace nemusí být k dispozici pro všechny služby a země.

Jak mohu přes nápovědu zavolat místní servis?

Nápovědu můžete využít pro plánování trasy k místním službám, navázání telefonického spojení a předání podrobných informací o své aktuální poloze místům poskytujícím služby.

Při vyhledávání servisního centra se vám zobrazí seznam nejbližších služeb. Ze seznamu vyberte jedno z míst poskytujících službu, aby se zobrazila jeho adresa a telefonní číslo a vaše aktuální poloha na mapě.

Chcete-li pomocí nápovědy zjistit polohu místa poskytujícího tísňové služby, telefonicky ho kontaktovat a naplánovat k němu trasu, postupujte následovně:

- 1. Poklepáním na obrazovku vyvolejte hlavní nabídku.
- 2. Poklepejte na nápovědu.
- 3. Poklepejte na Telefonovat pro pomoc.
- 4. Vyberte požadovaný typ služby. Pro účely tohoto příkladu poklepejte na **Nejbližší nemocnice**.
- Vyberte službu ze seznamu. Nejbližší služba se zobrazí na začátku seznamu. Pro účely tohoto příkladu poklepejte na službu uvedenou na začátku seznamu.

Na mapě se zobrazí vaše aktuální poloha a telefonní číslo služby. Budete tak moci během telefonního hovoru vysvětlit, kde se právě nacházíte.

6. Trasu mezi vaší aktuální polohou a místem, kde se nachází požadovaná služba naplánujete, poklepete-li na **Navigovat tam**.

Navigační zařízení vás začíná navádět k vašemu cíli.

#### Možnosti

| Telefonovat<br>pro pomoc | Poklepáním na toto talčítko zobrazíte polohu a kontaktní údaje služby.          |
|--------------------------|---------------------------------------------------------------------------------|
| Jet pro pomoc            | Poklepáním na toto tlačítko naplánujete trasu pro automobil do místa<br>služby. |

## 13. Práce s aplikací TomTom HOME

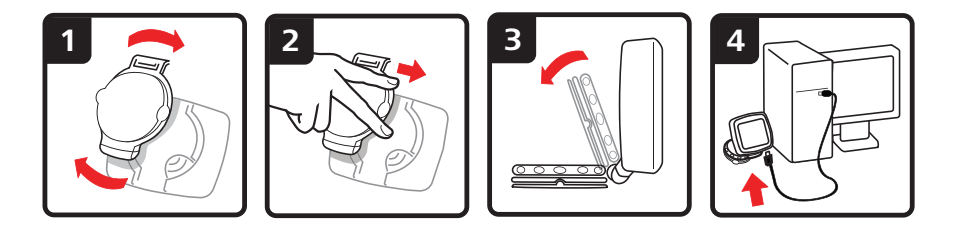

TomTom HOME je bezplatná aplikace pro váš počítač, která umožňuje aktualizovat zařízení, číst Referenční příručku, stahovat doplňky a aktualizovat mapy.

- Odstraňte držák EasyPort<sup>™</sup> ze zadní části zařízení stisknutím uvolňovacího tlačítka. Otočte držákem.
- Připojte držák opět k zařízení. Nejprve zařízení přitlačte ke konci držáku, který je opatřený kloubem. Poté zařízení přitlačte ke druhému konci držáku.
- 3. Otevřete držák tak, abyste jej mohli postavit na stůl.
- 4. Připojte kabel USB k zařízení a k počítači.

Zapněte zařízení. Zařízení se vás dotáže, zda se chcete připojit k počítači. Poklepejte na **ANO**. Pokud v počítači nemáte nainstalovanou aplikaci TomTom HOME, aplikace se začne instalovat. Počítač potřebuje připojení k internetu.

**Poznámka**: Aplikaci TomTom HOME si také můžete stáhnout ze stránky tomtom.com/home.

## 14. Dodatek

#### Důležitá bezpečnostní upozornění a varování

#### Globální polohovací systém

Globální polohovací systém (GPS) je satelitní systém, který poskytuje celosvětové informace o poloze a času. Systém GPS je provozován a řízen výhradně vládou USA, která odpovídá za jeho dostupnost a přesnost. Jakékoliv změny v dostupnosti a přesnosti systému GPS nebo v podmínkách prostředí, kde se používá, mohou ovlivnit fungování TomTom zařízení. TomTom neručí za dostupnost a přesnost systému GPS.

#### Používejte opatrně

Při používání zařízení TomTom pro navigaci je neustále potřeba řídit vozidlo s odpovídající opatrností a pozorností.

#### Letadla a nemocnice

Na palubě většiny letadel, v mnoha nemocnicích a na mnoha dalších místech je zakázáno používat zařízení s anténou. Zařízení TomTom není dovoleno používat v následujících prostředích.

#### **Baterie**

Tento produkt využívá lithium-iontovou baterii. Nepoužívat ve vlhkém, mokrém a/nebo korozním prostředí. Nepokládejte nebo nenechávejte produkt v blízkosti zdroje záření, v prostředí s vysokou teplotou, na silném přímém slunci, v mikrovlnné troubě nebo nádobě pod tlakem, a nevystavujte jej teplotám převyšujícím 60 C (140 F). Nedodržení těchto pokynů může zapříčinit únik kyseliny z lithium-iontové baterie, její přehřátí, výbuch nebo vznícení a způsobit zranění a/nebo škodu. Baterii nepropichujte, neotevírejte ani nerozebírejte. Pokud z baterie unikne tekutina a vy s ní přijdete do kontaktu, důkladně se opláchněte vodou a okamžitě vyhledejte lékařskou pomoc. Z bezpečnostních důvodů a také z důvodu prodloužení životnosti baterie, k dobíjení nedojde při velmi nízkých (pod 0 C/32 F) nebo vysokých (přes 45 C/ 113 F) teplotách.

Teploty: standardní chod: od -10 C (14 F) do +55 C (131 F); krátkodobé uložení: od -20 C (-4 F) do +60 C (140 F); dlouhodobé ukládání: od -20 C(-4 F) do +25 C (77 F).

#### Upozornění: riziko exploze v případě nahrazení baterie nesprávným typem.

Nevyjímejte baterii, kterou nemůže vyjímat uživatel, ani se o to nepokoušejte. Pokud máte problém s baterií, obraťte se na zákaznickou podporu TomTom.

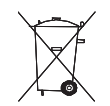

LITHIUM-IONTOVÁ BATERIE, KTERÁ JE SOUČÁSTÍ PRODUKTU, MUSÍ BÝT RECYKLOVÁNA NEBO NÁLEŽITĚ ZLIKVIDOVÁNA. TOMTOM POUŽÍVEJTE VÝHRADNĚ S DODÁVANÝM KABELEM

#### NAPÁJENÍ (NABÍJEČKA DO AUTA/KABEL BATERIE) A AC ADAPTÉREM (STOLNÍ NABÍJEČKOU) PRO DOBÍJENÍ BATERIE.

Používejte toto zařízení s dodanou nabíječkou.

Chcete-li používat náhradní nabíječku, přejděte na stránku **tomtom.com**, kde najdete informace o schválených nabíječkách pro vaše zařízení.

Jakým způsobem recyklovat vaši jednotku TomTom se dozvíte v autorizovaném TomTom servisním centru.

Uvedená výdrž baterií představuje nejvyšší možnou hodnotu životnosti baterií. Maximální životnosti baterií lze dosáhnout pouze za specifických atmosférických podmínek. Odhad maximální výdrže baterií je založen na předpokladu průměrného použití.

Užitečné tipy, jak prodloužit výdrž baterie najdete v často kladených otázkách pro vaši zemi podle níže uvedeného seznamu:

AU: www.tomtom.com/8703 CZ: www.tomtom.com/7509 DE: www.tomtom.com/7508 DK: www.tomtom.com/9298 ES: www.tomtom.com/7507 FI: www.tomtom.com/9299 FR: www.tomtom.com/7506 HU: www.tomtom.com/10251 IT: www.tomtom.com/7505 NL: www.tomtom.com/7504 PL: www.tomtom.com/7503 PT: www.tomtom.com/8029 RU: www.tomtom.com/10250 SE: www.tomtom.com/8704 UK: www.tomtom.com/7502 US: www.tomtom.com/7510

#### Péče o vaše TomTom zařízení

Nenechávejte zařízení TomTom nebo příslušenství TomTom na viditelném místě v autě. Mohou se stát snadným terčem pro zloděje.

Tam, kde je v nabídce, doporučujeme na zařízení TomTom používat zámek. Zámek najdete v nabídce Předvolby.

Pečujte o své TomTom zařízení a správně je čistěte.

- Obrazovku čistěte jemným hadříkem. Nepoužívejte žádné tekuté čisticí prostředky.
- Pokud navlhne, osušte jej jemným hadříkem.
- V žádném případě neotevírejte zadní kryt vašeho zařízení. Otevření zadníko krytu může být nebezpečné a ruší se jím platnost záručního listu.
- Pokud vaše zařízení obsahuje paměťovou kartu, nepoužívejte paměťovou kartu s jiných zařízením než se zařízením TomTom. Ostatní zařízení by mohla paměťovou kartu poškodit.
- Nevystavujte zařízení vysokým nebo nízkým teplotám. Zařízení by se mohlo nenávratně poškodit. Nenechávejte jej proto v autě za horkých letních dnů nebo mrazivých nocí.

#### Směrnice R&TTE

Společnost TomTom tímto prohlašuje, že toto osobní navigační zařízení splňuje všechny nezbytné náležitosti a další relevantní ustanovení Směrnice

#### EU 99/5/ES. Prohlášení o shodě naleznete zde: www.tomtom.com/legal.

#### Limity pro vystavení

Toto zařízení vyhovuje limitům pro vystavení se radiaci nastaveným pro neřízené prostředí. Aby nebyl překročen limit pro vystavení se radiofrekvenčnímu záření, vzdálenost člověka od antény by během běžného provozu neměla být menší než 20 cm (8 palců).

#### Směrnice OEEZ

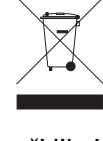

Tento symbol na produktu nebo jeho obalu značí, že s tímto výrobkem nemá být nakládáno jako s běžným odpadem z domácnosti. Dle Směrnice EU 2002/96/EC pro nakládání s elektrickým a elektronickým zařízením (OEEZ) nesmí být tento produkt likvidován jako směsný odpad z domácností. Tento produkt při likvidaci vraťte na místě jeho zakoupení nebo jej odevzdejte k recyklaci do místního sběrného dvora.

Značka CE

Toto zařízení splňuje požadavky značky CE, je-li používáno v rezidenční oblasti, komerční oblasti, v prostředí lehkého průmyslu nebo v autě.

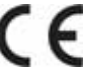

C-tick

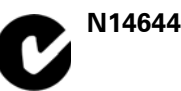

Na tomto výrobku figuruje C-tick, neboť splňuje příslušná omezení platná v Austrálii a na Novém Zélandu.

#### Varování pro Austrálii

Uživatel je povinen v oblastech s potencialitou výbuchu, např. v blízkosti benzínových pump, skladů chemikálií nebo míst, kde se manipuluje s výbušninami, zařízení vypnout.

#### Odpovědná strana v Austrálii

TomTom Australia, Building 1, Suite 3, Level 3, 3 Richardson Place, North Ryde NSW 2113, Australia

Tel: +612 8875 1700

#### Tento dokument

Tato příručka byla připravována s velkou péčí. Neustálý vývoi výrobku může vést k tomu, že některé informace nebudou zcela aktuální. Informace obsažené v tomto dokumentu podléhají změnám bez předchozího upozornění.

TomTom není odpovědný za technické nebo redakční chyby nebo vvnechávky v tomto dokumentu: nezodpovídá rovněž za náhodné škody nebo škody vyplývající z výkonu nebo použití tohoto pramenu. Informace obsažené v tomto dokumentu jsou chráněny autorskými právy. Není dovoleno vytvářet fotokopie žádné části tohoto dokumentu ani jej jakkoli jinak reprodukovat bez předchozího písemného souhlasu společnosti TomTom N.V.

### 15. Copyright notices

© 2009 TomTom N.V., The Netherlands. TomTom®, and the "two hands" logo, among others, are Trademarks owned by TomTom N.V. or one of its subsidiaries. Please see **www.tomtom.com/legal** for warranties and end user licence agreements applying to this product.

© 2009 TomTom N.V., Niederlande. TomTom®, das 'Zwei Hände'-Logo usw. sind registrierte Marken von TomTom N.V. oder eines zugehörigen Tochterunternehmens. Die für dieses Produkt geltenden Garantien und Endnutzerlizenzvereinbarungen finden Sie unter **www.tomtom.com/legal**.

© 2009 TomTom N.V., Pays-Bas. TomTom® et le logo composé de « deux mains », entre autres, font partie des marques commerciales appartenant à TomTom N.V. ou l'une de ses filiales. L'utilisation de ce produit est régie par notre garantie limitée et le contrat de licence utilisateur final, que vous pouvez consulter à l'adresse suivante : **www.tomtom.com/legal** 

© 2009 TomTom N.V., Nederland. TomTom® en het logo met twee handen zijn onder andere handelsmerken die eigendom zijn van TomTom N.V. of een van haar dochterondernemingen. Ga naar **www.tomtom.com/legal** voor garanties en licentieovereenkomsten voor eindgebruikers die van toepassing zijn op dit product.

© 2009 TomTom N.V., The Netherlands TomTom® e il logo delle "due mani", fra gli altri, sono marchi registrati di proprietà di TomTom N.V. o di una delle sue filiali. Consultare **www.tomtom.com/legal** per le garanzie e i contratti di licenza per l'utente finale applicabili a questo prodotto.

© 2009 TomTom NV, Países Bajos. TomTom<sup>™</sup> y el logotipo "dos manos" son marcas comerciales, aplicaciones o marcas registradas de TomTom NV. Nuestra garantía limitada y nuestro acuerdo de licencia de usuario final para el software integrado son de aplicación para este producto; puede consultar ambos en **www.tomtom.com/legal**.

© 2009 TomTom International BV, Països Baixos. TomTom™ i el logotip amb les "dues mans" formen part de les marques comercials, aplicacions o marques comercials registrades propietat de TomTom International B.V. La nostra garantia limitada i l'acord de llicència per a usuaris finals per al programari inclòs són aplicables a aquest producte. Podeu consultar ambdós documents a **www.tomtom.com/legal**  © 2009 TomTom N.V., Holanda. TomTom® e o logótipo das "duas mãos", entre outras, são marcas comerciais detidas pela TomTom N.V. ou por uma das suas subsidiárias. Vá a **www.tomtom.com/legal** para consultar as garantias e o contratos de licença do utilizador final aplicáveis a este produto.

© 2009 TomTom NV, Holland. TomTom™ og logoet med "de to hænder" er blandt de varemærker, produkter og registrerede varemærker, der tilhører TomTom International B.V. Vores begrænsede garanti og slutbrugerlicensaftale for indlejret software gælder for dette produkt; begge dokumenter findes på **www.tomtom.com/legal**.

© 2009 TomTom N.V., Alankomaat. Muun muassa TomTom® ja kaksi kättä logo ovat TomTom N.V:n tai sen tytäryhtiöiden omistamia tavaramerkkejä. Katso osoitteesta **www.tomtom.com/legal** tätä tuotetta koskevat takuut ja käyttöehtosopimukset.

© 2009 TomTom N.V., Nederland. TomTom®, og de "to hender"-logoen, blant andre, er varemerker eid av TomTom N.V. eller en av deres underleverandører. Vennligst se **www.tomtom.com/legal** for gjeldende garantier og lisensavtaler for sluttbrukere for dette produktet.

© 2009 TomTom NV, Nederländerna. TomTom™ och logotypen "två händer" tillhör de varumärken, programvaror eller registrerade varumärken som ägs av TomTom International B.V. Vår begränsade garanti och vårt slutanvändarlicensavtal för inbyggd programvara kan gälla för denna produkt. Du kan läsa dem båda på **www.tomtom.com/legal**.

© 2009 TomTom International BV, Nizozemsko. TomTom™ a logo se dvìma dlanìmi patøí mezi obchodní znaèky, aplikace nebo registrované ochranné známky ve vlastnictví spoleènosti TomTom International B.V. Na tento produkt se vztahuje omezená záruka a smlouva s koncovým uživatelem pro vestavìný software; do obou dokumentù mùžete nahlédnout na **www.tomtom.com/legal** 

© 2009 TomTom International BV, Hollandia. A TomTom™ és a "két kéz" embléma is a TomTom International B.V. által birtokolt védjegyek, alkalmazások és bejegyzett védjegyek közé tartozik. A korlátozott garancia és a benne foglalt szoftver végfelhasználói licencszerződése érvényes erre a termékre; melyeket a következő helyen tekinthet át: **www.tomtom.com/legal** 

© 2009 TomTom N.V., Holandia. TomTom<sup>™</sup> i logo z dwiema dłońmi, oraz inne, są zarejestrowanymi znakami towarowymi firmy TomTom N.V. lub jednej z jej spółek zależnych. Informacje o gwarancjach i umowach licencyjnych dla końcowego użytkownika tego produktu znajdują się na stronie **www.tomtom.com/legal**.

© 2009 TomTom International BV, Holandsko. TomTom™ a logo s "dvoma rukami" patria medzi ochranné známky, aplikácie alebo registrované ochranné známky vlastnené spoločnosťou TomTom International B.V. Na tento produkt sa vzťahuje obmedzená záruka a dohoda s koncovým © 2009 TomTom International BV, Holland. TomTom<sup>™</sup> ja "kahe käe" logo kuuluvad nende kaubamärkide, rakenduste või registreeritud kaubamärkide hulka, mille omanikuks on TomTom International B.V. Sellele tootele kehtib meie piiratud garantii ja lõppkasutaja litsentsileping manustarkvara jaoks; saad tutvuda mõlemaga aadressil **www.tomtom.com/legal** 

© 2009 TomTom International BV, Nyderlandai. TomTom™ ir dviejų rankų logotipas yra TomTom International B.V. vienas iš prekių ženklų, programų arba registruotųjų prekės ženklų. Mūsų ribota garantija ir galutinio naudotojo sutartis naudotis įdėtąja programine įranga taikoma šiam produktui; galite peržiūrėti abu dokumentus svetainėje **www.tomtom.com/legal** 

© 2009 TomTom International BV, Nyderlandai. TomTom<sup>™</sup> ir dviejų rankų logotipas yra TomTom International B.V. vienas iš prekių ženklų, programų arba registruotųjų prekės ženklų. Mūsų ribota garantija ir galutinio naudotojo sutartis naudotis įdėtąja programine įranga taikoma šiam produktui; galite peržiūrėti abu dokumentus svetainėje **www.tomtom.com/legal** 

© 2009 TomTom International BV, Hollanda. TomTom<sup>™</sup> ve "two hands" logoları TomTom International B.V.'ye ait ticari marka, uygulama veya kayıtlı ticari markalardır. Sınırlı garantimiz ve katıştırılmış yazılımın son kullanıcı lisans sözleşmesi bu ürün içindir; **www.tomtom.com/legal adresinden ikisine de göz atabilirsiniz** 

© 2009 TomTom N.V., Holanda. TomTom® e o logotipo "duas mãos" entre outros, são marcas comerciais de propriedade da TomTom N.V. ou de uma de suas subsidiárias. Consulte **www.tomtom.com/legal** para obter garantias e contratos de licença de usuário final que se aplicam a este produto.

Data Source

© 2009 Tele Atlas N.V. Based upon:

*Topografische ondergrond Copyright* © *dienst voor het kadaster en de openbare registers, Apeldoorn 2006.* 

© Ordnance Survey of Northern Ireland.

© IGN France.

© Swisstopo.

© BEV, GZ 1368/2003.

© Geonext/DeAgostini.

© Norwegian Mapping Authority, Public Roads Administration / © Mapsolutions.

© DAV, violation of these copyrights shall cause legal proceedings.

This product includes mapping data licensed from Ordnance Survey with the permission of the Controller of Her Majesty's Stationery Office. © Crown

copyright and/or database right 2009. All rights reserved. Licence number 100026920.

© Roskartographia

Data Source

© 2009 Tele Atlas North America. Inc. All rights reserved.

Some images are taken from NASA's Earth Observatory.

The purpose of NASA's Earth Observatory is to provide a freely-accessible publication on the Internet where the public can obtain new satellite imagery and scientific information about our home planet.

The focus is on Earth's climate and environmental change: earthobservatory.nasa.gov/